## DESSINER UN TORE

## 1. Dessiner un cercle

Cliquer sur la face avec le pointeur et supprimer la face du cercle

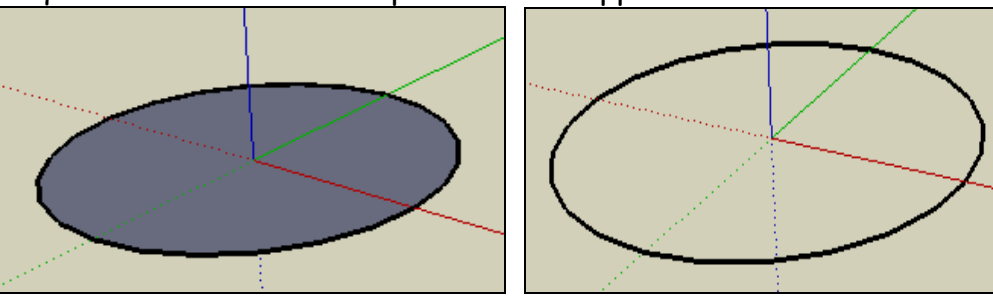

## 2. Sélectionner l'outil Cercle

S'éloigner vers le bord supérieur du dessin (vers les icônes) jusqu'à ce que le curseur de cercle devienne rouge ou vert.

Maintenir la touche Maj enfoncée pour verrouiller cette inférence de direction. Cliquer sur la circonférence du cercle original et dessinez un cercle perpendiculaire.

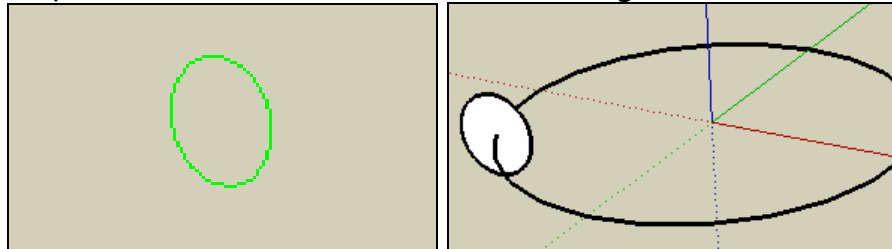

3. Sélectionner l'outil « Suivez-moi » Cliquer sur le cercle perpendiculaire pour obtenir un tore

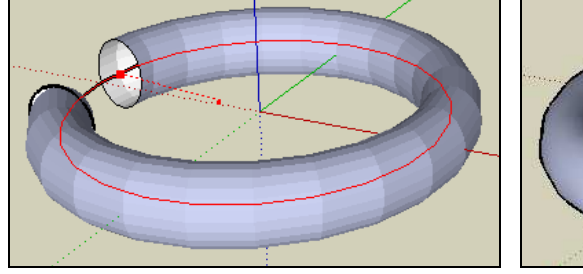

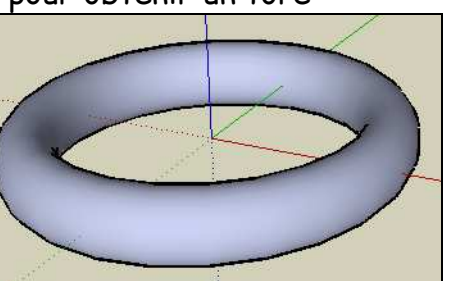